## 商品发布系列课 如何设置单SKU预售 拼多多全托管代运营

| 产品名称 | 商品发布系列课 如何设置单SKU预售<br>拼多多全托管代运营 |
|------|---------------------------------|
| 公司名称 | 杭州臻广科技有限公司运营部                   |
| 价格   | .00/个                           |
| 规格参数 |                                 |
| 公司地址 | 杭州经济技术开发区4号大街28号2幢517室          |
| 联系电话 | 18966166821 18966166821         |

## 产品详情

我们的商品有多个SKU,其中有一些SKU能马上发货,但另一些SKU要预售,这个时候要如何发布商品 呢?你有遇到过这个烦恼么?那快来看看单SKU支持预售功能吧!商品发布系列课 如何设置单SKU预售 拼多多全托管代运营

## 一、如何设置单SKU预售

1、进入"发布新商品"页或者在商品管理列表编辑商品进入"编辑商品"页后,在服务与承诺模块找到 "是否预售"位置,可找到SKU预售选项。

选择SKU预售后,在"价格及库存"模块列表页增加"预售状态"一栏,选择要设置的SKU后点击选择 日期设置SKU预售的时间。

\*特别提醒:如果不填写SKU的预售时间,则默认此SKU未设置SKU预售;

2、设置完成后在商品详情页可查看 "SKU预售 "信息。

点击商品列表的商品信息的蓝字链接,可跳转到商品详情页,并在"服务与承诺"的"是否预售"看到 设置的SKU预售信息。

后续将在商品列表页增加 "SKU预售 "标及筛选项 , 方便快速找到设置了SKU预售的商品。

## 二、买家端显示

在商品详情页,当买家选中预售的sku时,sku选择器 " 确定 " 按钮上方,会出现预售规格的发货时间提 示。 买家购买预售的sku成功后,成团弹框中,会有文字提示预计发货时间。

买家购买sku成功后的订单详情页,会提示用户此订单是预售订单,并给出预计发货时间。同时,商品名称前会增加预售标签,用于加强提醒。

商品发布系列课 如何设置单SKU预售 拼多多全托管代运营